# **Darkside Masterclass** Instruction – Excel Part A

Istituto Einaudi, Siracusa, 17-03-2025

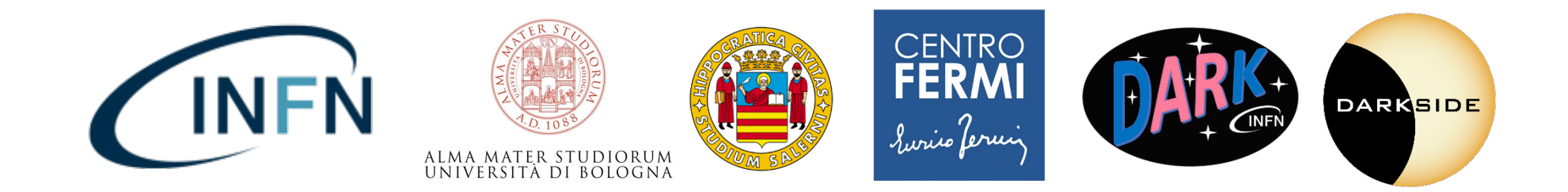

#### Purpose

**Analysis** via **Excel event display** for 3 different events (Ev): number 4, number 474, number 19383

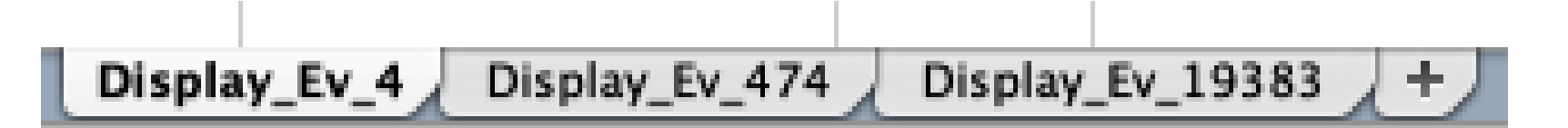

You can move between these events selecting the corresponding tab (see the bottom of your excel file)

**Final goal:** learn how to reconstruct the **position** (x,y,z,r) of the particle and when to reject an event (based on the position).

#### **Excel View**

|      | C D E F           | GHI           | JH     | ( L                                | M      | N O           | P Q   | TUY              | / W X               | Y Z        | AA AB AC AD AE AF AG AH AI AJ AK AL AM AN AO AP AQ AR AS |                                                                                     |                   |                  |              |          |          |          |  |
|------|-------------------|---------------|--------|------------------------------------|--------|---------------|-------|------------------|---------------------|------------|----------------------------------------------------------|-------------------------------------------------------------------------------------|-------------------|------------------|--------------|----------|----------|----------|--|
|      | Data              |               |        | 1: Calculate the quantities in red |        |               |       |                  |                     |            |                                                          | <ol><li>Using the PMT maps fille the table (use PMTs with S2 &gt; 400 pe)</li></ol> |                   |                  |              |          |          |          |  |
|      | Event             | 0             |        |                                    | r (cn  | n)            | 0,000 | Fiducia          | I Volume o          | lefinition |                                                          | X                                                                                   | у                 | S2 (pe)          | )            | x*S2     | y*S2     |          |  |
|      | x (cm)            | 0,000         | נ      |                                    | Drift  | Distance (cm) | 0,000 | 0 cm < r < 15 cm |                     |            | -7,0893                                                  | 4,1                                                                                 | 5826,0            | 0                |              |          |          |          |  |
|      | y (cm)            | 0,000         |        |                                    | z (cr  | m)            | 0,000 | 4,4 (            | xm ≤z≤3'            | ,9 cm      |                                                          | 0                                                                                   | 8,2               | 398,74           | 5            |          |          |          |  |
|      | t_drift (μs)      | 0,000         |        |                                    |        |               |       |                  |                     |            |                                                          | 0                                                                                   | 0                 | 417,30           | 6            |          |          |          |  |
|      | v_drift (cm/µs)   | 0,093         |        |                                    |        |               |       |                  |                     |            |                                                          | -7,093                                                                              | 12,3              | 440,63           | 7            |          |          |          |  |
|      | Ztot (cm)         | 35,600        |        |                                    |        |               |       |                  |                     |            |                                                          | -7,093                                                                              | -4,1              | 415,774          | 4            |          |          |          |  |
|      |                   |               |        |                                    |        |               |       |                  |                     |            |                                                          | -14,184                                                                             | 8,2               | 447,00           | 7            |          |          |          |  |
|      |                   |               |        |                                    |        |               |       |                  |                     |            |                                                          | -14,186                                                                             | 0                 | 466,27           | 6            |          |          |          |  |
|      |                   |               |        |                                    |        |               |       |                  |                     |            |                                                          |                                                                                     | SUMS              | 8411,815         | 5            | 0,000    | 0,000    |          |  |
|      |                   |               |        |                                    |        |               |       |                  |                     |            |                                                          |                                                                                     | X_Mean (cm)       | 0,000            |              |          |          |          |  |
|      |                   |               |        | _                                  |        |               |       |                  |                     |            |                                                          |                                                                                     | Y_Mean (cm)       | 0,000            |              |          |          |          |  |
|      |                   |               |        | _                                  |        |               |       |                  |                     |            |                                                          |                                                                                     |                   |                  |              |          |          |          |  |
|      |                   |               |        |                                    |        |               |       |                  | S2 PMT distribution |            |                                                          |                                                                                     |                   |                  | PMT Position |          |          |          |  |
| z    |                   |               |        |                                    |        |               |       |                  | v (cmit             |            |                                                          |                                                                                     |                   | v (c             | mit          |          |          |          |  |
|      |                   |               |        | $\downarrow$                       | _      |               |       |                  | y (em)              |            |                                                          |                                                                                     |                   | y (c             | "1           |          |          |          |  |
| :m)  |                   |               |        |                                    |        | Gas Argon     |       |                  |                     |            |                                                          |                                                                                     |                   |                  |              |          |          |          |  |
| 32,9 | 0_0_0             | 0 0 0         | 0      | 0                                  | 0 0    | Liquid Argon  |       |                  | 263,68              | 9          |                                                          |                                                                                     |                   |                  | 0            | 1        |          |          |  |
| 29,2 | 0                 |               |        |                                    | 0      |               |       | 440,             | 537                 | 265,729    |                                                          |                                                                                     |                   | ( 7.000          | 16.4)        | (7.093   |          |          |  |
|      |                   |               |        |                                    |        |               | 447,  | 007              | 398,74              | 5          | 246,034                                                  |                                                                                     |                   | 12.3)            | 1            | 12.3)    |          |          |  |
| 25,6 |                   |               |        |                                    |        |               |       | 5826             | ,07                 | 289,589    |                                                          |                                                                                     | (-14.186<br>,8.2) | $\vdash$         | (0,<br>8,2)  | $\vdash$ | (14.186  |          |  |
| 21,9 |                   |               |        |                                    | 1      |               | 455   | 276              | 417 30              | 6          | 300.491                                                  |                                                                                     |                   | (-7.093<br>,4.1) |              | (7.093,  |          |          |  |
| 18,3 |                   |               |        |                                    | 0      |               |       |                  | -+                  | -          |                                                          |                                                                                     | (-14.186          |                  |              | 4.1)     | (14.186, | <b>→</b> |  |
| 14,6 | 0                 |               |        |                                    | 0      |               |       | 415,             | //4                 | 275,143    |                                                          | x (cm)                                                                              | ,~,               | (-7.093          |              | (7.00    |          | x (cm)   |  |
| 11,0 | c                 |               |        |                                    | 0      |               | 291,  | 033              | 273,25              | 5          | 192,293                                                  |                                                                                     | (-14.186          | ,-4.1)           | (b.          | 3,-4.1   | (14.186  |          |  |
| 7.3  |                   |               |        |                                    |        |               |       | 288,             | 553                 | 225,512    |                                                          |                                                                                     | ,-8.2)            | (-7.093          | -8.2)        | )        | ,-8.2)   |          |  |
| 3.7  |                   |               |        |                                    | i.     |               |       |                  | 195,26              | 4          |                                                          |                                                                                     |                   | ,-12.3)          | 10           | ,-12.3)  |          |          |  |
| 3,1  |                   |               | · — ·  |                                    |        |               |       |                  |                     |            |                                                          |                                                                                     |                   | <u> </u>         | -16.4)       |          | ┦        |          |  |
| 0,0  |                   | <u> </u>      | 0      | 人                                  | -      |               |       |                  |                     |            |                                                          |                                                                                     |                   |                  | -            |          |          |          |  |
|      |                   |               |        |                                    |        |               |       |                  |                     |            |                                                          |                                                                                     |                   |                  |              |          |          |          |  |
|      | -18,3 -14,6 -11,0 | -7,3 -3,7 3,7 | 7,3 11 | ,0 14,                             | 6 18,3 | x (cm)        |       |                  |                     |            |                                                          |                                                                                     |                   |                  |              |          |          |          |  |
|      |                   |               |        |                                    |        | . ,           |       |                  |                     |            |                                                          |                                                                                     |                   |                  |              |          |          |          |  |

### **Excel View**

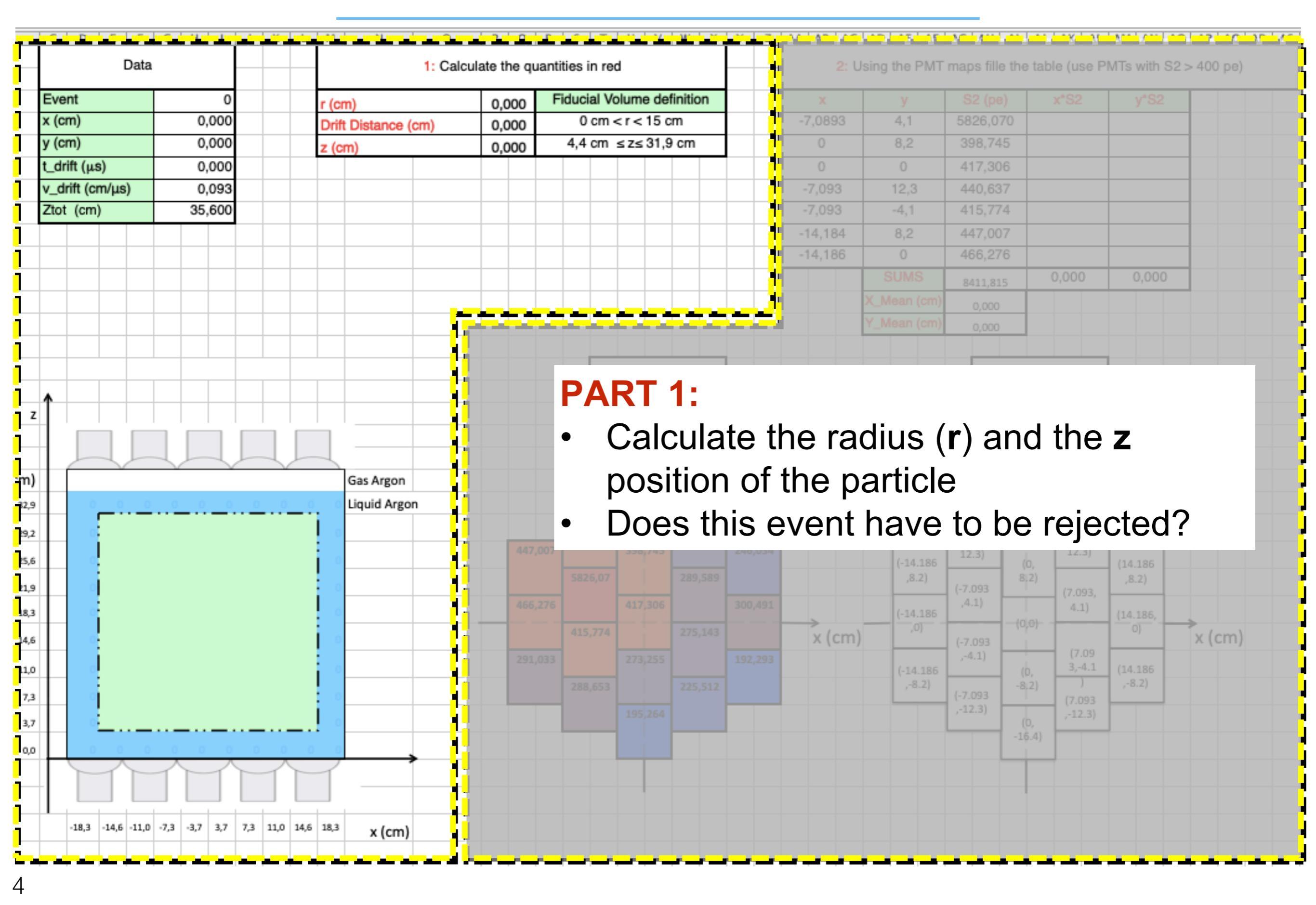

## **Excel View**

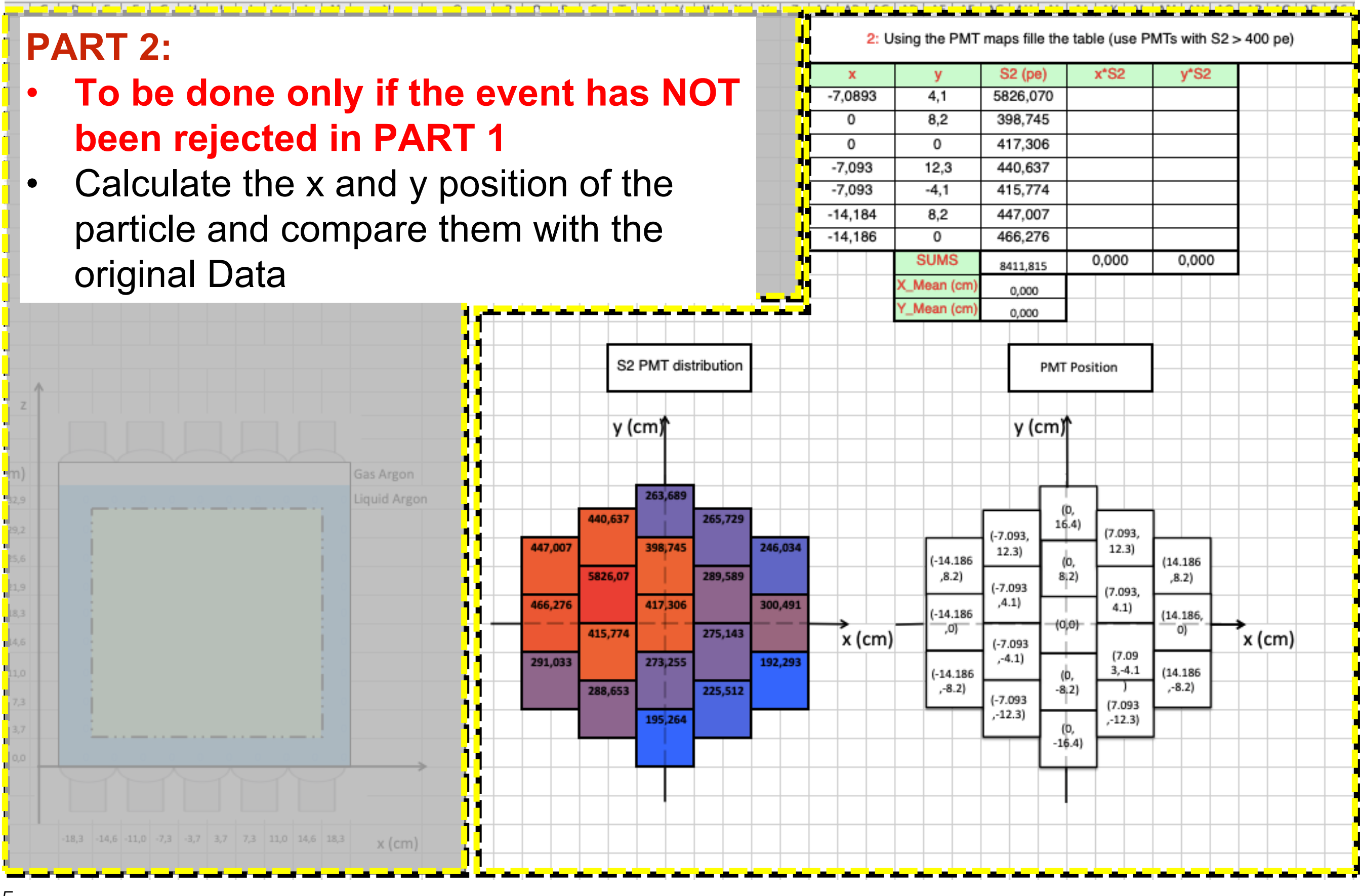

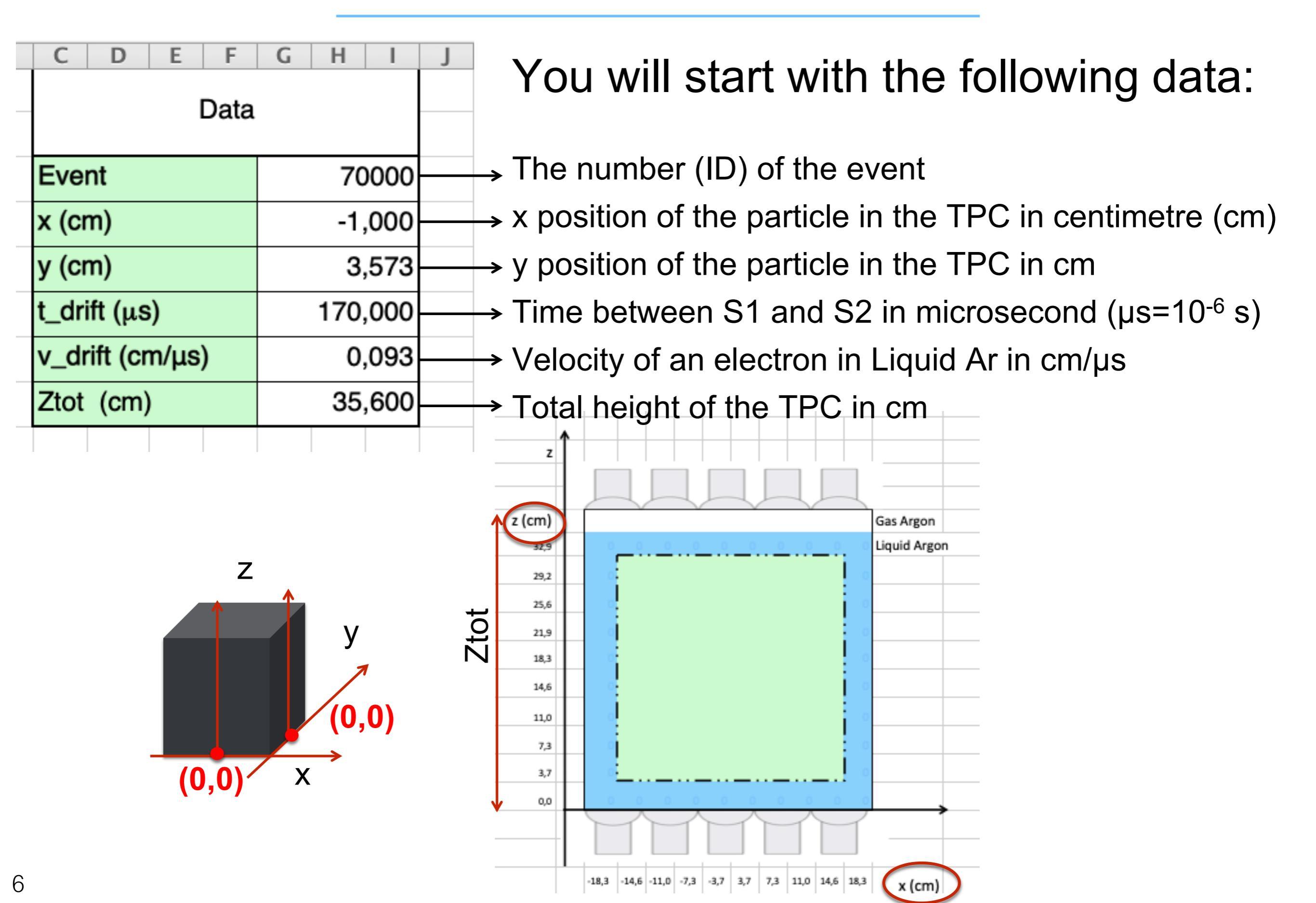

To calculate the radius (r), which means the distance from the center in x and y of the TPC, you simply use the Pythagorean theorem:  $\sqrt{-2} = -2$ 

$$r=\sqrt{x^2+y^2}$$

Which, translate in excel is: =SQRT(G7^2+G8^2)

Where G7 and G8 correspond to excel cells containing the value of the x and y position, as you can see from the screenshot

You can insert them in your excel formula by simply clicking on the respective

cells

To calculate the z axis, you can then apply the following formula:

#### Space (Drift distance)= Velocity (v\_drift) \* time (t\_drift)

The drift distance is not equal to z, indeed it has been calculated starting from the

t\_drift =  $t_{S2} - t_{S1}$ , which means top – bottom We can then get the final z position in our frame of reference:

#### z = Ztot - Drift distance

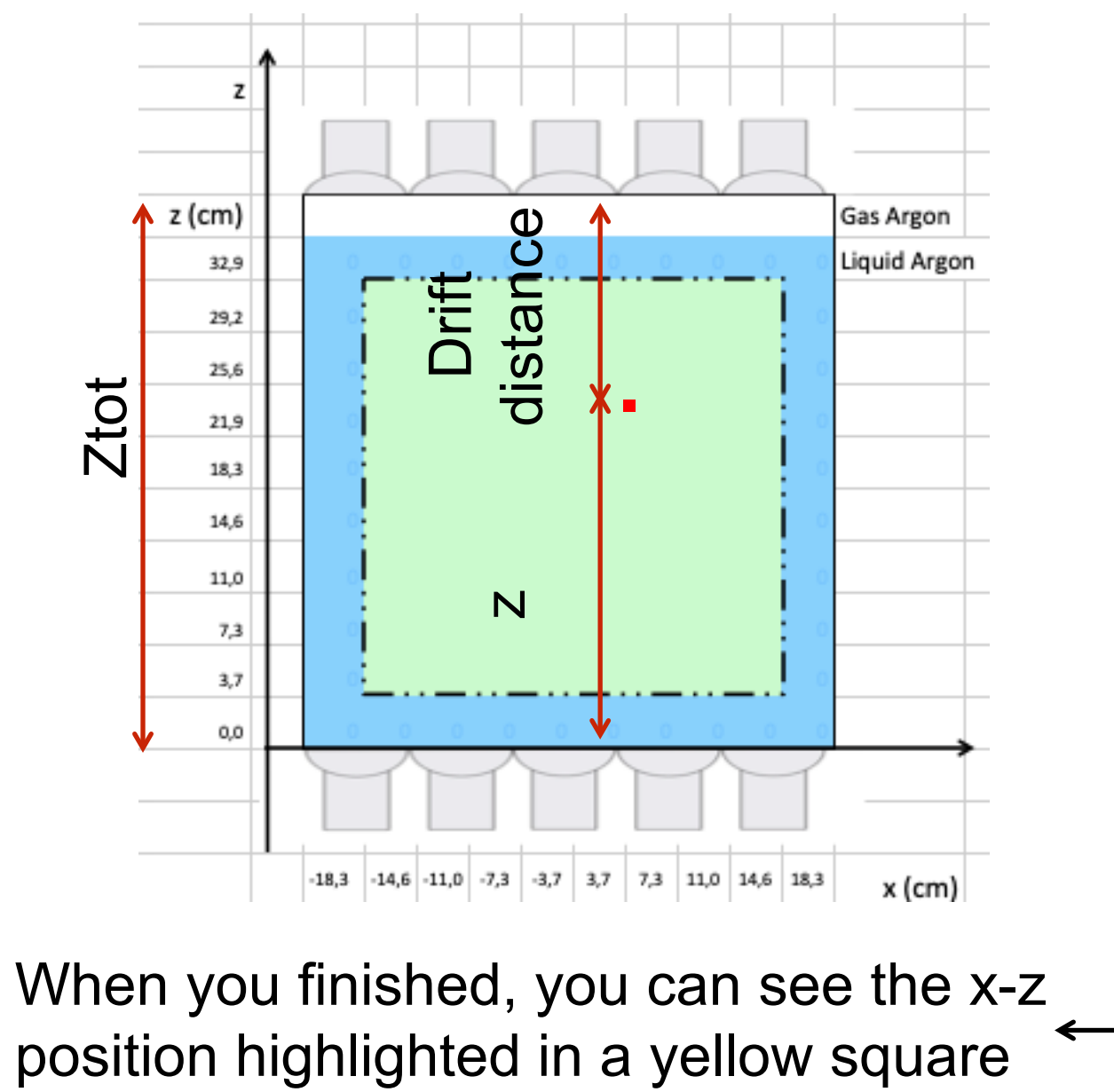

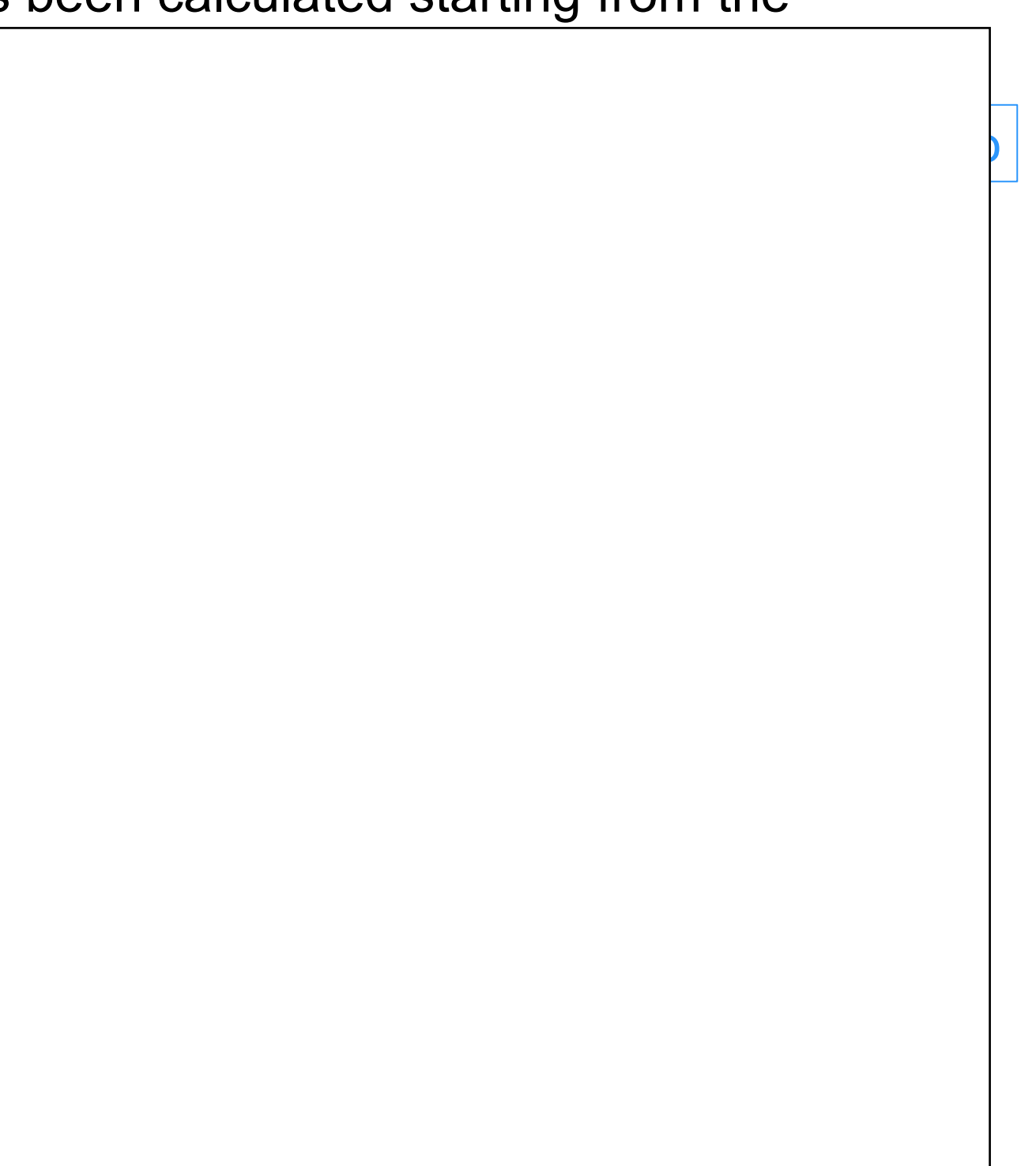

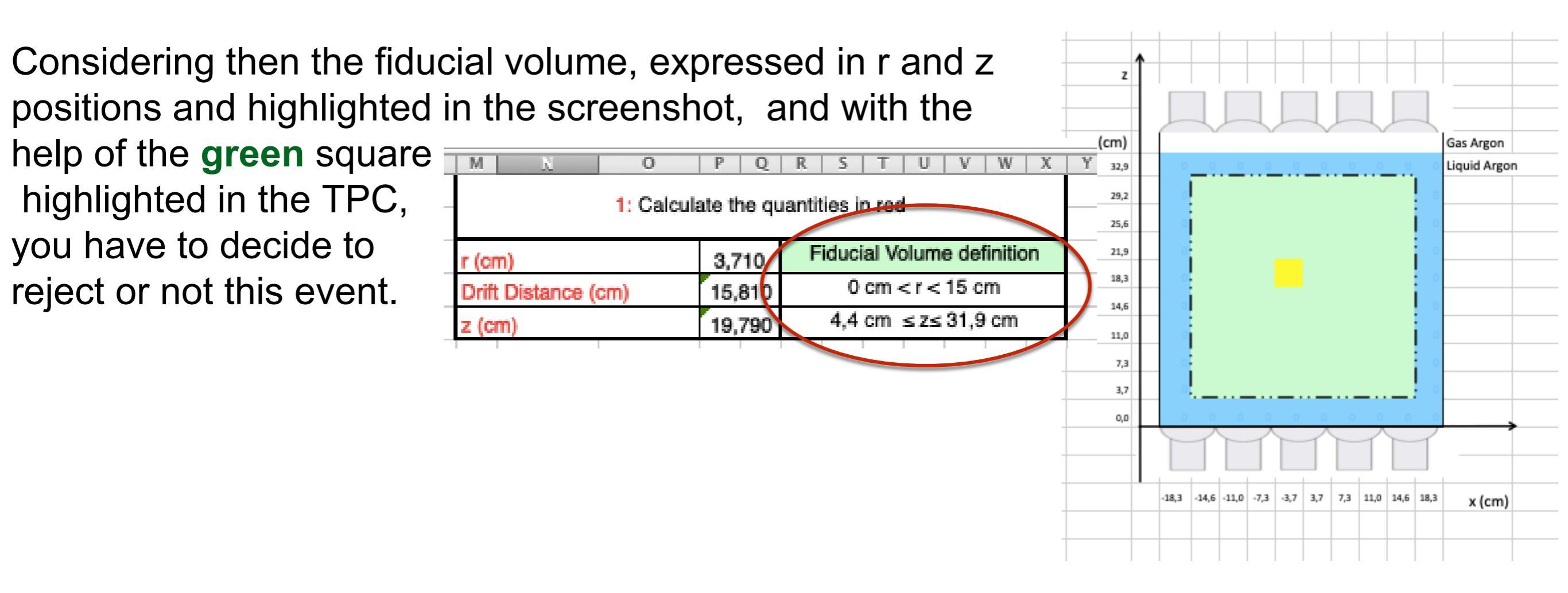

The event has to be in between the value of r and z. Why?

As you can notice, both from the z-x plot and, in particular directly from the r (3,71 cm) and z (19,79 cm) value of the example, this event has to be accepted.

If the event has been accepted in PART 1, otherwise skip

Now we can see how to get an approximation of the x and y position (in PART 1 given), starting from the **S2** charge **distribution** in the top PhotoMultipliers (**PM**s) of the TPC (on the left in the screenshot) expressed as a number of photon electrons (pe)

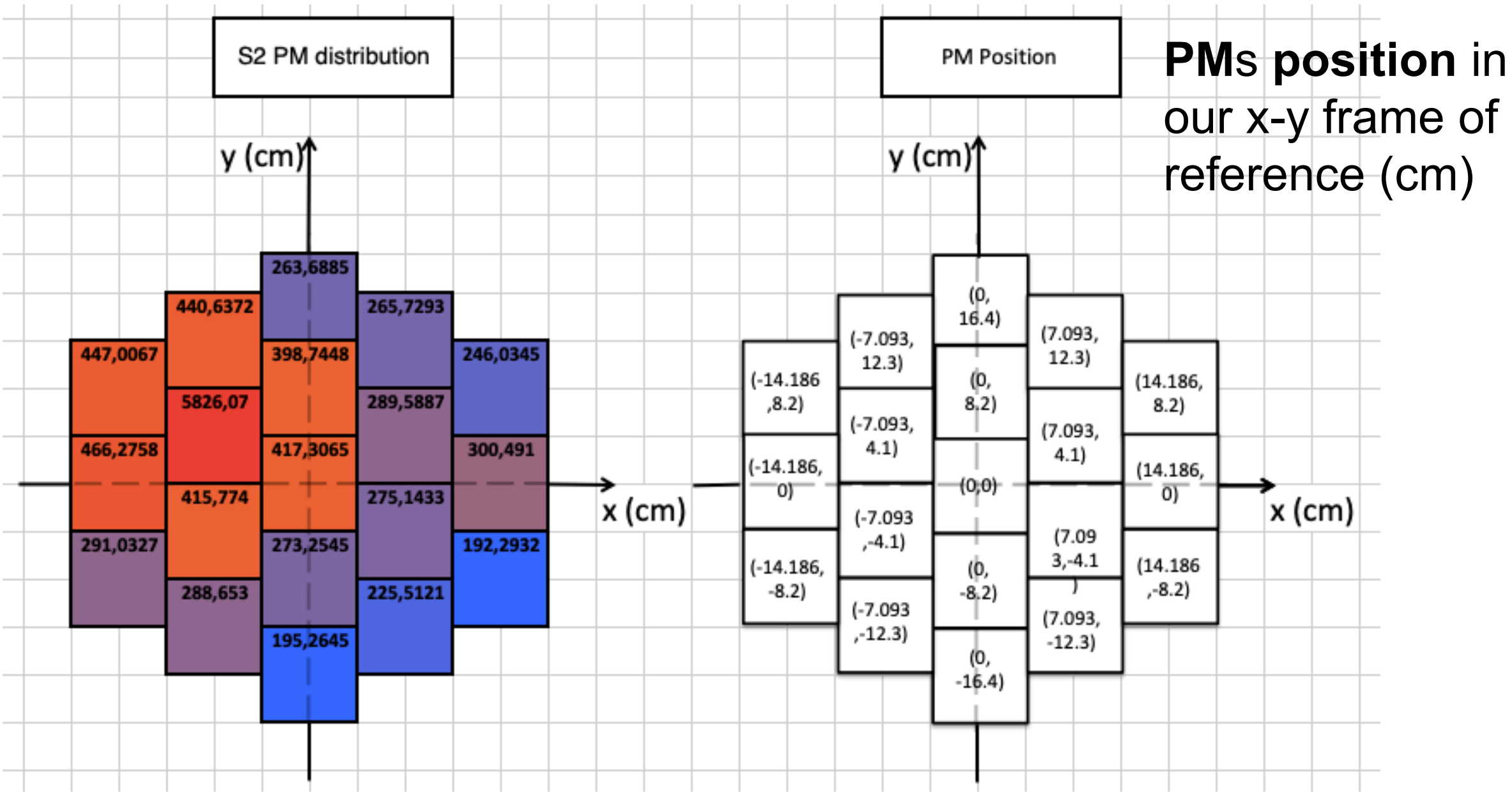

We can then perform a weighted average in both x and y between the 7 PM with the highest number of photons in S2, using as weight (w) the number of photonelectrons (pe)

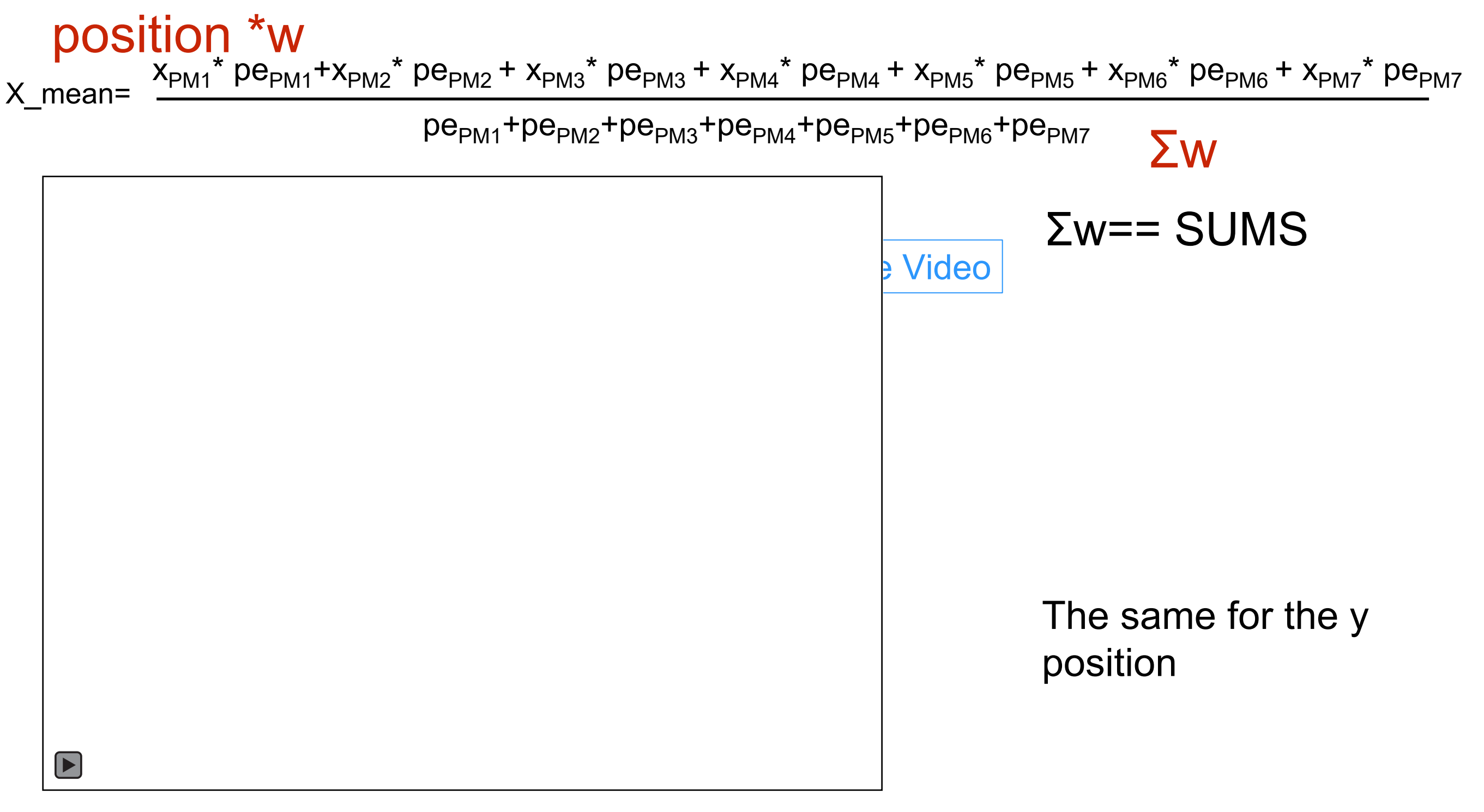